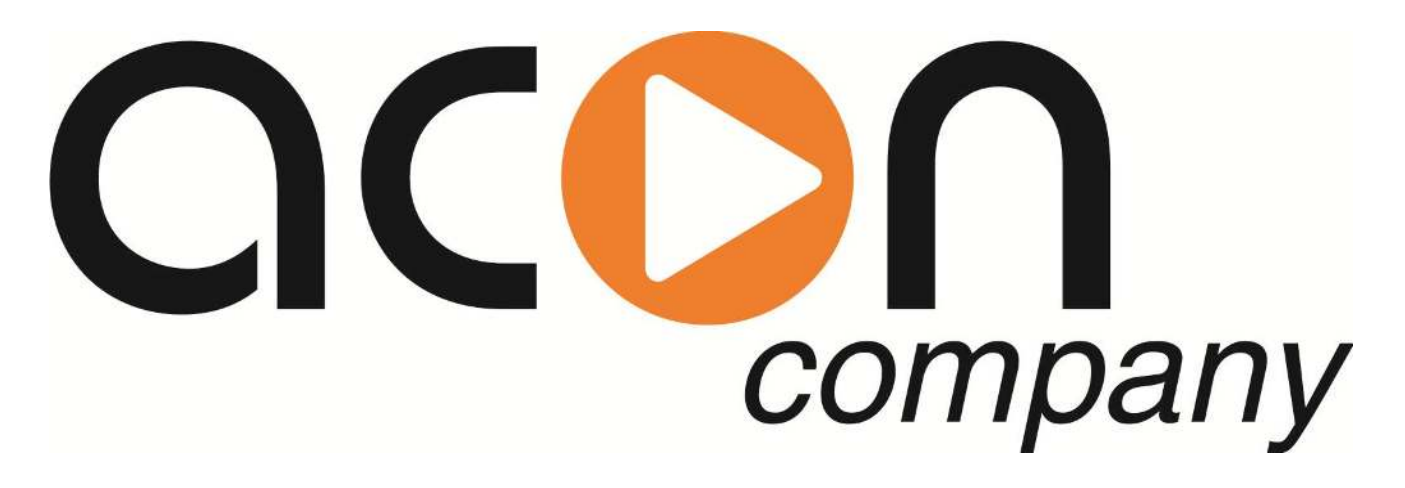

# Система диагностики и удаленного управления с использованием "модуля GSM/Ethernet"

# Настройка системы удаленного управления.

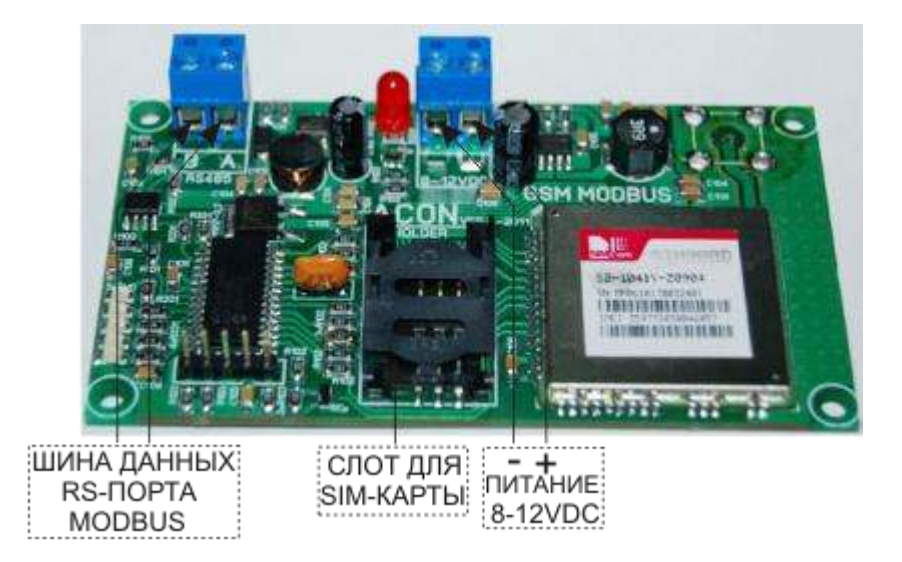

# 1. Настройка станции дозирования.

Выбрать в меню СЕРВИС->УДАЛЕННОЕ УПРАВЛЕНИЕ.

Для активации режима SMS оповещения установите статус **EN** и введите номер телефона, на который будут отправляться SMS сообщения об аварийных событиях. Например: **SMS EN** +79031234567 - SMS оповещение активно. **SMS DIS** +79031234567 - SMS оповещение неактивно.

Для настройки GPRS подключения установите следующие параметры:

**APN:** - имя точки доступа. Например: **APN:** internet.ru (определяется сотовым оператором);

UN: - имя пользователя. Например: UN: gdata (определяется сотовым оператором);

**PW:** - пароль. Например: **PW: gdata** (определяется сотовым оператором);

IP: - статический IP адрес сервера, к которому будет осуществляться GPRS

подключение. Например: **IP : 077.072.195.218**;

**PORT:** - номер TCP порта. Например: **PORT: 10012.** Каждой станции присваивается свой **уникальный номер порта!!!** Номера портов должны выбираться **в диапазоне 10000-60000!!!** 

Далее с помощью пункта меню **ЗАПИСЬ В GSM МОДУЛЬ** необходимо записать введенные данные в GSM модуль. Также с помощью пункта меню **ЧТЕНИЕ ИЗ GSM МОДУЛЯ** можно прочитать данные из GSM модуля.

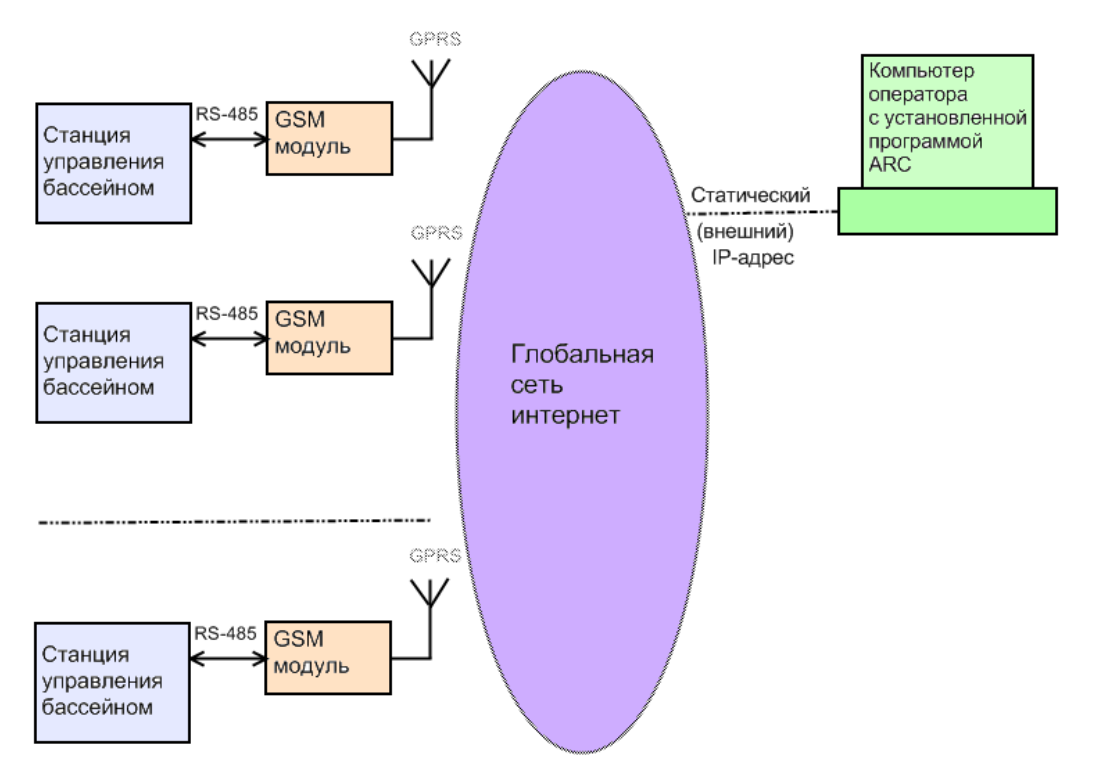

## 2. Работа с программой ARC.

Данная программа предназначена для удаленного контроля и управления системами водоподготовки плавательных бассенов.

Для установки программы необходимо загрузить дистрибутив по ссыле <u>http://www.acon.ru/</u> и установить программу, следуя инструкциям.

После успешной установки программы, на рабочем столе появится ярлык, кликнув по которому откроется основное окно программы ARC.

Для добавления нового клиента в базу данных необходимо в меню программы выбрать **Инструменты->Добавить запись,** далее в открывшемся окне заполнить соответствующие поля и кликнуть по кнопке **Записать**.

|                        | рументы своиства подключение и         | David 10000 Original                                         |  |  |  |  |
|------------------------|----------------------------------------|--------------------------------------------------------------|--|--|--|--|
|                        |                                        |                                                              |  |  |  |  |
| Список кли             | ентов Основные параметры Настройки     | Статистика параметров Статистика 24 часа Статистика 30 суток |  |  |  |  |
| юмер по                | РТА НОМЕР ТЕЛЕФОНА                     | примечание                                                   |  |  |  |  |
| 10000 +7 910 123-45-67 |                                        | OOO "POOL BASS"                                              |  |  |  |  |
| 10001                  | +7 916 987-65-32                       | 3AO "STAR POOL"                                              |  |  |  |  |
| 10002                  | 🕶 Добавить клиента 🛛 🔀                 |                                                              |  |  |  |  |
| 10003                  | Номер порта(0-60000<br>Номер телефона: | ): 10004<br>+7 926 111-22-33                                 |  |  |  |  |
|                        | Примечание:                            | Кузнецов Сергей Владимирович                                 |  |  |  |  |
|                        | Отменить                               | Записать                                                     |  |  |  |  |
|                        |                                        |                                                              |  |  |  |  |
|                        |                                        |                                                              |  |  |  |  |
|                        |                                        |                                                              |  |  |  |  |
|                        |                                        |                                                              |  |  |  |  |
|                        |                                        |                                                              |  |  |  |  |

Для редактирования записи требуется кликнуть двоиным нажатием левой кнопки мыши на соответствующую ячейку таблицы и отредактировать запись.

Чтобы установить соединение с удаленной системой, необходимо активировать удаленный GSM модуль. Для этого нужно отправить SMS сообщение с любым содержанием (можно пустое) на соответствующий номер телефона. После чего GSM модуль будет находиться в активном состоянии около 10 минут.

Далее необходимо кликнуть двойным нажатием левой кнопки мыши на соответствующую ячейку таблицы с номером порта, при этом в вернем правом углу окна программы должен появиться выбранный номер порта. После необходимо выбрать в меню программы **Подключение->Подключениь,** при этом должен смениться статус подключения с "Отключено" на "Подключение...".

Процесс подключения может занимать несколько минут.

После установления соединения статус подключения изменится на "Подключено".

| 🕶 АКОН удаленный контроль - C:\Pr | ogram Files\ARC\DB\db1.dat                                                                                                    |                                                                              |                                                                        |
|-----------------------------------|----------------------------------------------------------------------------------------------------|------------------------------------------------------------------------------|------------------------------------------------------------------------|
|                                   | HHE ?                                                                                                    |                                                                              | Port: 10000 Подключено                                                 |
| рH-7,3<br>Rx-552<br>Cl2-0,28      | настройки Статистика параметров Статистик<br>Уставка-7,4 Set<br>Норма- 1,00 л/сут<br>Уставка Rx-650 Set<br>Уставка Cl2-0,30 Set<br>Норма- 1,50 л/сут | ка 24 часа Ст<br>-дозиро<br>-сдатч<br>-дозиро<br>-по Rx<br>-СI сда<br>-Rx сд | атистика 30 суток<br>DBание<br>иком<br>DBание<br>атчиком<br>атчиком    |
| 02- 0,50 л/                       | / сут • -НАГРЕВАТЕЛЬ<br>Температура- <b>О</b> ,                                                                                                    | 0 tC                                                                         | ● -ФИЛЬТРАЦИЯ<br>Мощность потребл 0,00кВт<br>Давление фильтра- 13,0Атм |
| Alg- 0,050 л/                     | Уставка- 28,0<br>(сут 17:56:                                                                                                    | 58                                                                           | • -работа                                                              |
| Подключен клиент 10000            |                                                                                                    |                                                                              | В очереди - 1 Переспросов - 0 Таймаут - 0                              |

Теперь можно контролировать и изменять основные параметры, а также просмотреть различную статистическую информацию.

| 🕶 АКОН удаленный контроль - C:\Program File  | sVARC\DB\db1.dat                                       |                                           |  |
|----------------------------------------------|--------------------------------------------------------|-------------------------------------------|--|
| Файл Инструменты Свойства Подключение ?      |                                                        |                                           |  |
|                                              | ort: 10000 Подключено                                  |                                           |  |
| Список клиентов Основные параметры Настройки | Статистика параметров 🛛 Статистика 24 часа 🗍 Статистик | а 30 суток                                |  |
| Диапазоны уставок:                           | Режимы дозирования:                                    | Параметры бассейна:                       |  |
| рНот-7,0 <u>5et</u> до-7,6 <u>5et</u>        | рН - с датчиком 🖌                                      | Объем бассейна-50 🔤 мЗ                    |  |
| СІ от- 0,20 Set до-0,80 Set                  | CI - с датчиком 💉                                      | Нагрузка- средняя 🖌                       |  |
| Rx от-500 5et до-700 5et                     | Rx - с датчиком 🛛                                      | _                                         |  |
| tC от- 20,0 Set до- 32,0 Set                 | Фильтровальный насос:                                  |                                           |  |
|                                              | Назнач. доз. насосов:                                  |                                           |  |
| Объемы дозировок:                            | Hacoc 1 - <b>pH</b>                                    | Защита- вкл 🛛 🖌                           |  |
| pH- 0,20 Бет л/10м3/сут                      | Hacoc 2 - Cl 🛛                                         | <b>B</b>                                  |  |
| СІ- 0.30 Бел л/10м3/сут                      | Насос 3 - выкл 🖌                                       | дата и время:                             |  |
|                                              |                                                        | Дата- 07 <u>Set</u>                       |  |
| 02- 0,10 set л/10м3/сут                      |                                                        | Месяц- 04 Бет                             |  |
| Floc- 0,035ет л/10м3/сут                     | Режимы дезинфекции:                                    | Год- 11 Бет                               |  |
| Alg- 0,010 5et л/10м3/сут                    |                                                        | Часы- 18 🔤                                |  |
| Cl shock- 0,25 set литров                    | RX Y                                                   | Минуты- 01 Set                            |  |
| Подключен клиент 10000                       |                                                        | В очереди - 1 Переспросов - 0 Таймаут - 2 |  |

Для разрыва соединения необходимо выбрать в меню программы Подключение->Отключить.

### **SMS команды:**

Р - пароль пользователя (числовые символы) 11111;

#### 11111 – по умолчанию

**N** - новый пароль;

Х - числовые символы;

S - буквенно-числовые символы;

0-РРРРР //сброс GSM модуля

1-PPPPP-XX //активация подключения на IP1 XX-минуты – интервал активации

3-PPPPP-XXX.XXX.XXX.XXX // установка IP1

**4-РРРРР-ХХХХХ** // установка PORT1

**7-PPPPP-SSSSSSSSSSSSSSSS** // установка PW (не более 16 символов)

8-РРРРР // получение IP1

**9-РРРРР** // получение PORT1

**10-РРРРР** // получение APN

**11-РРРРР** // получение UN

**12-РРРРР** // получение PW

17-PPPPP-NNNNN // изменение пароля пользователя

Пример:

Для активации работы GSM модуля на 15 минут для IP1, необходимо отправить SMS-сообщение:

#### 1-11111-15